# **ASRock** Referência Técnica - P&R

- P: Como eu posso ativar o vídeo 4K HDR na Netflix com CPU AMD Raven Ridge ou Picasso?
- R: Para ativar o 4K HDR na Netflix, por favor siga os passos abaixo: Requisitos do Sistema:

Hardware:

- Monitores certificados HDR
- Memória Dual channel
- CPU Picasso ou Raven Ridge, que suporte HDCP2.2.
- Placas-mãe AMD com DP1.2/HDMI2.0 ou superior

Software

- Win10
- Driver All in One 19.10.28 ou versão posterior
- Internet
- Aplicações Netflix
- Aplicação HEVC Video Extension
- Passo 1. Por favor faça o download e instale os seguintes drivers/software para Win10.

- Driver All in One 19.10.28 ou versão posterior

- Aplicação Netflix

https://www.microsoft.com/en-us/p/netflix/9wzdncrfj3tj?activetab=pivot:overviewtab

#### - Aplicação HEVC Video Extension

https://www.microsoft.com/en-us/p/hevc-video-extensions/9nmzlz57r3t7?activetab=pivot:overview

#### Passo 2. Clique com o botão direito na Área de trabalho e selecione Configurações de exibição.

|   | View<br>Sort by<br>Refresh | >      |
|---|----------------------------|--------|
|   | Paste<br>Paste shortcut    |        |
|   | Undo Copy                  | Ctrl+Z |
|   | New                        | >      |
|   | Display settings           |        |
| Ø | Personalize                |        |

## Referência Técnica - P&R

### Passo 3. Ative a opção Reproduzir jogos e apps HDR.

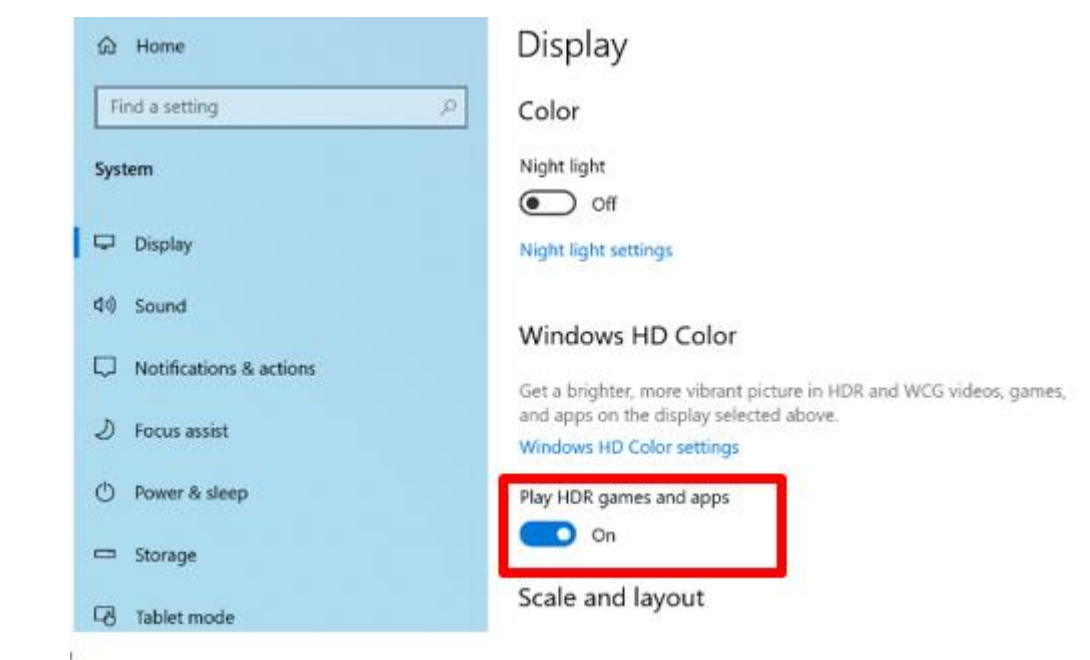

Passo 4. Abra a **Aplicação Netflix** e quando a palavra **HDR** for exibida como na imagem abaixo, significa que o **vídeo HDR está pronto** para ser reproduzido na Netflix.

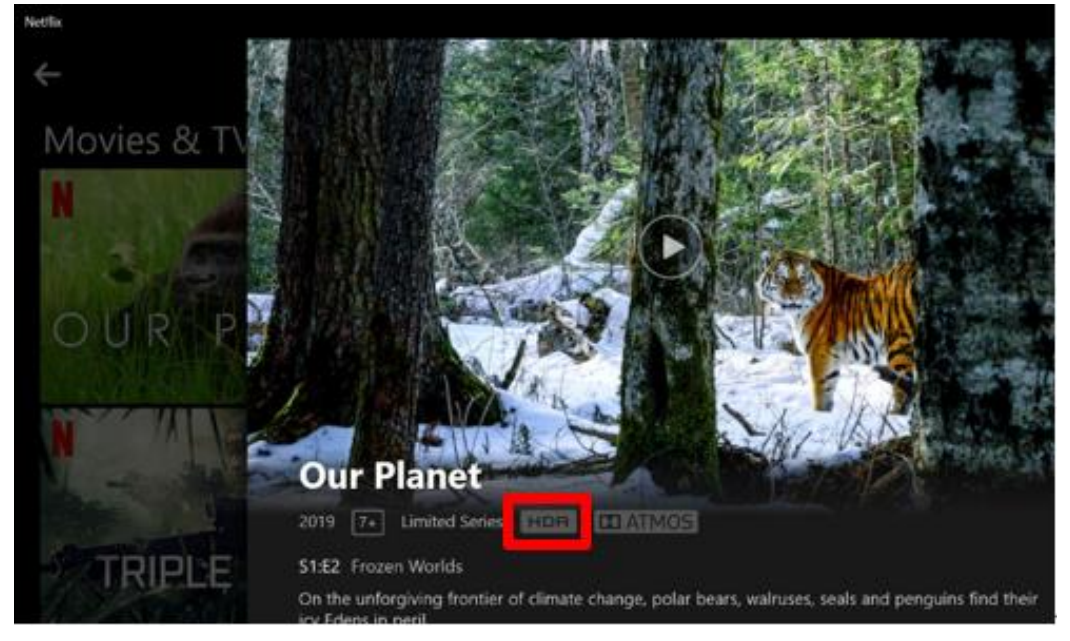